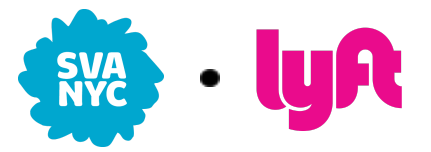

## How To Enroll in Lyft Auto Pay

After receiving an invitation to join a Lyft Auto Pay account, follow these steps to designate <u>Auto Pay as your preferred payment method</u> for Lyft Business rides.

- 1. Download the Lyft app.
- 2. Create a Lyft Business profile. To create a Lyft Business profile, either follow the prompt in your Auto Pay email invitation or visit <u>lyftbusiness.com</u> and click "Get Started."
- 3. Navigate to "Payment"

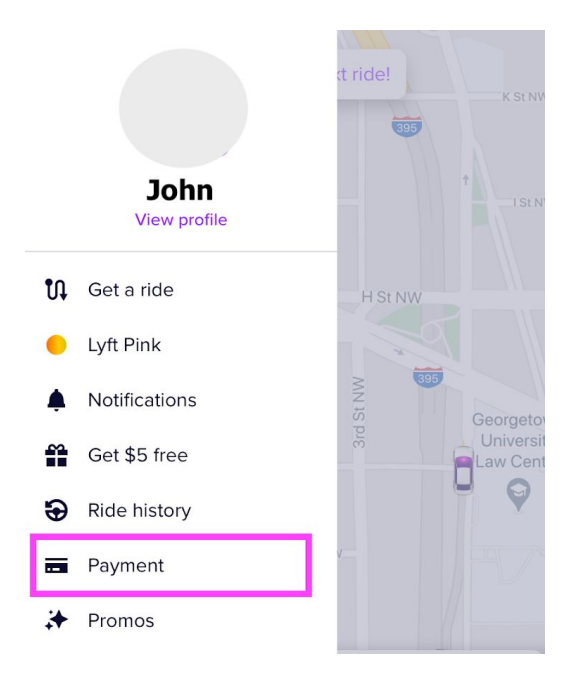

4. Under "Payment defaults", select "Business"

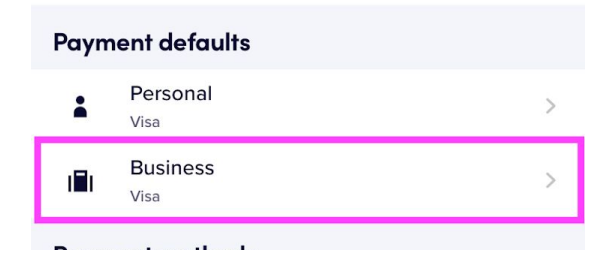

5. Look for your Auto Pay account name in the list of available payment methods. Click on the name and a purple checkmark should appear next to it, indicating that it is the new default payment method for your business rides. Click "Save".

| <               | Business ride | Save |
|-----------------|---------------|------|
| lyA             | Add Lyft Cash |      |
| Payment methods |               |      |
|                 | EDU Test      | ~    |

**6.** Now when you <u>request a ride using your Business profile</u>, your university's Auto Pay account will be charged directly for the ride.

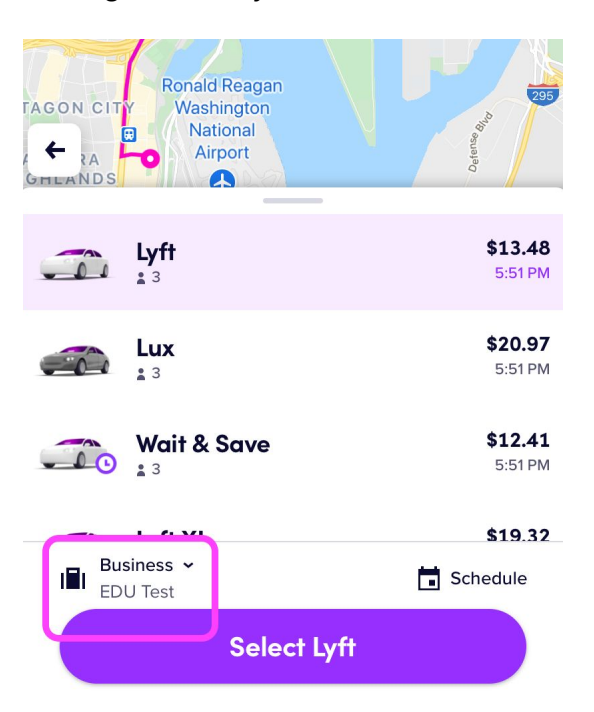

7. When requesting a ride in your Business profile, you'll need to provide an Expense Code and Expense Note, selecting the reason for your ride from the drop-down menu of pre-approved options. If you do not see these prompts, return to the ride request screen and ensure you're requesting a ride from your Business profile.